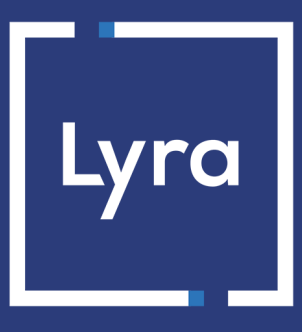

# **COLLECTOR DE PAGOS**

# Integrar Lyra a OpenMage

Versión del documento 1.2

# Contenido

| 1. NOTAS DE VERSIÓN                                                  | 4  |
|----------------------------------------------------------------------|----|
| 2. FUNCIONALIDADES DEL MÓDULO                                        | 5  |
| 3. PRERREQUISITO                                                     | 6  |
| 4. INSTALAR EL MÓDULO DE PAGO                                        | 7  |
| 4.1. Actualizar el módulo                                            | 7  |
| 4.2. Instalar el módulo                                              | 7  |
| 5. ELEGIR EL TIPO DE INTEGRACIÓN                                     |    |
| 5.1. Adquisición de los datos en la plataforma de pago               | 8  |
| 5.2. Selección del tipo de tarjeta en el sitio web comercial         | 9  |
| 5.3. Página de pago integrada en el túnel del pedido (modo iframe)   | 9  |
| 5.4. Campos de pago incrustados en el sitio web comercial (API REST) | 10 |
| 5.5. Campos de pago integrados en una ventana emergente (API REST)   |    |
| 6. CONFIGURACIÓN RÁPIDA DEL MÓDULO                                   | 11 |
| 6.1. Familiarizarse con la integración                               |    |
| 6.2. Integrar la redirección                                         | 11 |
| 6.2.1. Configurar la tienda                                          | 11 |
| 6.2.2. Configurar las URL de notificación                            | 12 |
| 6.2.3. Testear el pago en mi sitio                                   |    |
| 6.2.4. Pasar a PRODUCTION                                            | 13 |
| 6.3. Integrar el pago incrustado                                     |    |
| 6.3.1. Configurar la tienda                                          | 14 |
| 6.3.2. Configurar las URL de notificación                            |    |
| 6.3.3. Testear el pago en mi sitio                                   |    |
| 6.3.4. Pasar a PRODUCTION                                            |    |
| 7. OTRAS FUNCIONALIDADES DISPONIBLES:                                | 17 |
| 7.1. Añadir el pago en cuotas                                        | 17 |
| 7.2. Agregar el pago con tarjeta de regalo                           | 17 |
| 7.3. Agregar Oney                                                    |    |
| 7.4. Agregar Full CB                                                 |    |
| 7.5. Agregar SEPA                                                    | 19 |
| 7.6. Agregar otro medio de pago                                      |    |
| 7.7. Crear un pago desde el Back Office de OpenMage                  |    |
| 7.8. Realizar un rembolso total o parcial desde OpenMage             |    |
| 7.9. Validar un pago desde OpenMage                                  | 20 |
| 7.10. Usar la gestión de riesgos                                     |    |

| 7.11. Usar la gestión de riesgos avanzada para validación manual | 21 |
|------------------------------------------------------------------|----|
| 7.12. Opción para agregar el código de tienda a la URL           | 22 |
| 8. INFORMACIÓN ADICIONAL SOBRE EL MÓDULO                         | 24 |
| 8.1. Descripción de los parámetros                               | 24 |
| 8.2. URL de notificación                                         | 34 |
| 8.2.1. Definir las URL de notificación                           |    |
| 8.2.2. Prueba de URL de notificación                             | 35 |
| 9. ASISTENCIA                                                    |    |

## 1. NOTAS DE VERSIÓN

Para seguir todas las novedades del módulo de pagos :

- 1. Descargue el módulo de nuestro sitio de documentación.
- 2. Abra el módulo de pago previamente descargado.
- 3. Abra el archivo CHANGELOG.md.

Este documento y su contenido son estrictamente confidenciales. No es contractual. Cualquier reproducción y/o distribución total o parcial de este documento o de su contenido a una entidad tercera está estrictamente prohibido o sujeta a una autorización escrita previa de Lyra Collect. Todos los derechos reservados.

# 2. FUNCIONALIDADES DEL MÓDULO

| Tipos de pago    |          |
|------------------|----------|
| Pago inmediato   | 0        |
| Pago diferido    | 0        |
| Pago en cuotas   | 0        |
| Pago por token*  | <b>S</b> |
| Pago con wallet* | 8        |

| Ingresar datos bancarios     |   |  |
|------------------------------|---|--|
| Redirección                  | 0 |  |
| I-frame                      | 0 |  |
| Pago incrustado (clásico)*   | 0 |  |
| Pago incrustado (smartForm)* | 8 |  |
| Web Service*                 | 0 |  |

| Operaciones sobre un pago desde OpenMage |   |  |
|------------------------------------------|---|--|
| Anulación*                               | 0 |  |
| Reembolso*                               | 0 |  |
| Modificación*                            | 0 |  |
| Validación*                              | 0 |  |
| Duplicación*                             | 8 |  |

| Compatibilidad con OpenMage |   |
|-----------------------------|---|
| OpenMage 20                 | 0 |
| OpenMage 19                 | 0 |
| Modo multitiendas           | 0 |
| Modo multivistas            | 0 |

| Módulo de pago                           |   |  |
|------------------------------------------|---|--|
| Multiidioma                              | 0 |  |
| Multidivisa                              | 0 |  |
| Submódulo personalizable                 | 0 |  |
| Redirección automática al final del pago | 0 |  |
| 3DS Personalizado*                       | 0 |  |
| Gestión del estado de los pedidos        | 0 |  |

\* Funcionalidades disponibles como opción.

## 3. PRERREQUISITO

Antes de comenzar la integración del módulo de pago, debe asegurarse de poder acceder a:

- Back Office OpenMage
- Back Office Expert
- Archivo del módulo de pago: Lyra\_OpenMage\_19-20\_v1.2.x.zip

#### Back Office OpenMage:

Conéctese desde el Back Office de su sitio. La URL debe tener este formato:

https://your-domain.com/admin/

Si no tiene acceso, contacte a la asistencia técnica.

#### **Back Office Expert :**

Recuerde que su Back Office Expert está disponible en esta dirección:

https://secure.lyra.com/portal/

Haga clic en Más acciones y conéctese a su Back Office Expert.

#### Módulo de pago:

Descargue el módulo en la siguiente URL:

https://docs.lyra.com/es/collect/plugins/#openmage

**IMPORTANTE:** Todos nuestros módulos de pago están probados con una versión mínima de PHP, que puede verse en nuestro sitio documental:

Si posee una version anterior, póngase en contacto con el responsable técnico de su sitio para actualizar la versión PHP del servidor. De este modo, nuestro servicio de asistencia podrá ayudarle si tiene algún problema con nuestro módulo.

## 4.1. Actualizar el módulo

Para actualizar el módulo de pago, primero debe desinstalar la versión anterior del módulo.

**IMPORTANTE**: No olvide tomar nota de los parámetros de su módulo antes de desinstalarlo, en particular el certificado de producción que ya no estará visible en el Back Office Lyra.

- 1. Conéctese al servidor FTP de su sitio web comercial.
- 2. Vaya al directorio /app/code/community.
- 3. Suprima el directorio Lyranetwork.
- 4. Consulte el siguiente capítulo para la instalación del módulo.

## 4.2. Instalar el módulo

- 1. Copie todos los directorios app, js, media, skin que se encuentran en el módulo.
- 2. Conéctese al servidor FTP de su sitio web comercial.
- 3. Péguelos a la raíz de su sitio web.
- 4. Conéctese al Back Office OpenMage.
- 5. Vaya al menú Sistema > Gestión del caché.
- 6. Vacíe el caché de OpenMage

Desde el Back Office OpenMage:

- 1. Vaya al menú Sistema > Configuración.
- 2. En el menú de la izquierda, haga clic en Modos de pago que se encuentra en la sección VENTAS.
- 3. Haga clic en Lyra Pago estándar.
- **4.** Busque el parámetro **Modo de ingreso de datos de pago** y seleccione el tipo de integración que desea. Los diferentes modos se describen siguiendo.

## 5.1. Adquisición de los datos en la plataforma de pago

El comprador es redirigido hacia la página de pago Lyra para seleccionar la información de su elección:

| 👂 🛛 Lyra Pago seguro                                    | Seleccione un medio de pago :   |
|---------------------------------------------------------|---------------------------------|
| Número de transacción :<br>Identificador de la tienda : | CBMsaMastercard American Epress |
| Importe : 20,00 EUR                                     |                                 |

Tras haber elegido su medio de pago, el comprador podrá ingresar sus datos bancarios:

| Lyra Pago seguro                                                                                                    | Ci Visa            | Datos del medio de pago  |
|----------------------------------------------------------------------------------------------------|--------------------|--------------------------|
|                                                                                                    | Número de tarjeta  |                          |
| Numero de transaccion :<br>Identificador de la tienda :                                                                                                    | Válida hasta       | mes 🗸 año 🗸              |
|                                                                                                    | CVV                | 0                        |
| Importe : 20,00 EOR                                                                                                    | Nombre del titular | 0                        |
| La dirección de este sitio de pago con el prefijo "https" indica que usted se<br>encuentra en una página segura y que puede realizar su compra en línea<br>con toda tranquilidad. | E-mail             | 0                        |
|                                                                                                    |                    | VALIDAR                  |
|                                                                                                    |                    | VISA<br>INCOME<br>INCOME |

La sección del tipo de tarjeta se efectúa desde el sitio web comercial:

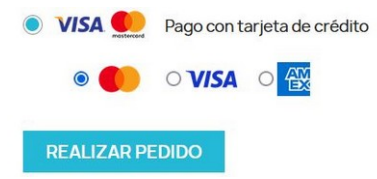

La lista de los métodos de pago que se ofrecen depende de la configuración del parámetro **Tipos de tarjeta** (Pago estándar).

El comprador será redirigido a la página de pago Lyra para que ingrese sus datos bancarios:

| Lyra Pago seguro                                                                                                    | Datos del medio de pago                                |
|----------------------------------------------------------------------------------------------------|--------------------------------------------------------|
| Número de transacción :<br>Identificador de la tienda :<br>Importe : 20,00 EUR                                                                                                 | Número de tarjeta<br>Válida hasta mes v año v<br>CVV 0 |
| La dirección de este ato de pago con el prefij "fitpor indice que usted se<br>encuentra en una página segura y que puede realizar su compra en línea<br>con toda tranquitidad. | E-mail ⑦<br>VALIDAR<br>VALIDAR<br>VALIDAR              |

## 5.3. Página de pago integrada en el túnel del pedido (modo iframe)

Esta función le permite integrar la página de pago Lyra a través de un túnel en el sitio web comercial:

| VISA Pago con tarj | eta de crédito |         |     |   |
|--------------------|----------------|---------|-----|---|
| Número de tarjeta  |                |         | =   | ? |
| Válida hasta       | mes            | ~       | año | * |
| CVV                | ?              | )       |     |   |
|                    | -              | VALIDAR |     |   |

**IMPORTANTE:** Algunos métodos de pago son incompatibles con una integración por iframe, para más información consulte la siguiente documentación.

IMPORTANTE: Este tipo de integración es compatible únicamente con los pagos con tarjeta.

Esta opción le permite integrar campos de pago (número de tarjeta, fecha de caducidad, cvv) en el sitio web comercial.

| VISA 🧶 Paiement par carte bancaire |    |  |
|------------------------------------|----|--|
| Numéro de la carte                 | Ē  |  |
| MM/AA                              | İ  |  |
| Code de sécurité                   | 0  |  |
| Titulaire de la carte              | Do |  |

Debe contratar la opción API REST (Utilización de la API de pago REST) para utilizar esta solución.

## 5.5. Campos de pago integrados en una ventana emergente (API REST)

**IMPORTANTE:** Este tipo de integración es compatible solamente con los pagos con tarjeta.

Esta opción le permite integrar los campos de pago (número de tarjeta, fecha de expiración, CVV) en un pop-in de su sitio web comercial.

Debe contratar la opción API REST (Utilización de la API de pago REST) para utilizar esta solución.

Este capítulo permite configurar y utilizar rápidamente su tienda en modo PRODUCTION.

Si desea saber más sobre el módulo, consulte los siguientes capítulos.

**NOTA**: En nuestro sitio documental encontrará la sección FAQ, que recopila las preguntas más frecuentes y se actualiza con regularidad. Las FAQ del módulo están disponibles desde el siguiente enlace en la sección **CMS** > **OpenMage 19-20**:

#### https://support.lyra.com/hc/fr

## 6.1. Familiarizarse con la integración

Antes de comenzar, debe conocer el tipo de integración elegido.

Esta información está disponible en la sección configuración del módulo de pago: Pago estándar > Modo de ingreso de datos de pago.

Consulte el capítulo Integrar la redirección si ha elegido una de las siguientes integraciones:

- Adquisición de los datos en la plataforma de pago.
- Selección del tipo de tarjeta en el sitio web comercial.
- Página de pago integrada en el túnel del pedido (modo iframe).

Consulte el capítulo Integrar el pago incrustado si ha elegido una de las siguientes integraciones:

- Campos de pago iincrustados en el sitio web comercial (API REST)
- Campos de pago integrados en una ventana emergente (API REST)

## 6.2. Integrar la redirección

## 6.2.1. Configurar la tienda

 Conéctese al Back Office Expert, desde el Back Office Marchand Lyra con sus datos de conexión: https://secure.lyra.com/portal/

Haga clic en Más acciones y luego en Back Office Experto.

- 2. Vaya el menú Ajustes > Tienda.
- 3. Haga clic en la pestaña Claves.
- 4. Copie su ID de tienda.
- 5. Abra una pestaña nueva en su navegador.
- 6. Conéctese al Back Office OpenMage.
- 7. Vaya al menú Sistema > Configuración.
- 8. En el menú de la izquierda, haga clic en Modos de pago que se encuentra en la sección VENTAS.
- 9. Haga clic en Lyra Configuración general.
- 10. Pegue el ID de tienda en la sección Acceso a la plataforma.
- **11.** Vuelva al **Back Office Expert**.
- 12. Copie su Clave de test.
- 13. Vuelva al Back Office OpenMage.

- 14. Pegue la Clave de test en la sección Acceso a la plataforma.
- 15. Vuelva al Back Office Expert.
- 16. Copie su Clave de Producción.
- 17. Vuelva al Back Office OpenMage.
- 18. Pegue la Clave de Producción en la sección Acceso a la plataforma.
- 19. Haga clic en Guardar la configuración.

#### 6.2.2. Configurar las URL de notificación

- 1. Conéctese al Back Office OpenMage.
- 2. Vaya al menú Sistema > Configuración.
- 3. En el menú de la izquierda, haga clic en Modos de pago que se encuentra en la sección VENTAS.
- 4. Haga clic en Lyra Configuración general.
- 5. Busque la sección ACCESO AL PORTAL DE PAGO.
- 6. Copie la URL en el parámetro URL de notificación.
- 7. Abra una pestaña nueva en su navegador.
- 8. Conéctese al Back Office Expert Lyra: https://secure.lyra.com/portal/.
- 9. Vaya el menú Configuración > Reglas de notificación.
- 10. Haga doble clic en URL de notificación al final del pago.
- 11. Marque la casilla Reejecución automática en caso de fallo.
- 12. Busque la sección URL de notificación de la API formulario V1, V2.
- 13. Pegue la URL que copió anteriormente y péguela en URL a llamar en modo TEST y URL a llamar en modo PRODUCTION.

Si l'URL de PRODUCTION es distinta a aquella donde realizó las pruebas, ingrésela en esta etapa para no olvidarla más tarde. La URL debe tener este formato:

https://www.your-domain.com/index.php/lyra/payment/check/

| Seconfiguración     | 🗐 Condiciones de la regla                   | () Información                          |   |
|---------------------|---------------------------------------------|-----------------------------------------|---|
| Configuración gene  | ral                                         |                                         |   |
|                     | Etiqueta de la regla*:                      | RL de notification à la fin du paiement |   |
| Dirección (s) de    | e e-mail para advertir en<br>caso de fallo: |                                         |   |
| Reejecutar auto     | máticamente en caso de<br>fallo:            | ]                                       |   |
| URL de notificación | de la API formulario V1, V2                 |                                         |   |
| 🔒 Las URL deben se  | er localizables desde nuestros ser          | vidores.                                |   |
|                     | URL a llamar en modo                        | PRUEBA: https:// Y                      |   |
| L                   | IRL a llamar en modo PROE                   | UCCIÓN: http:// ¥                       | ۲ |
| API REST: URL de n  | otificación de la API REST —                |                                         |   |
| 🔔 Las URL deben se  | er localizables desde nuestros ser          | vidores.                                |   |
| URL                 | . de la IPN a llamar en mod                 | prueba: http:// ¥                       | ۲ |
|                     | la IPN a llamar en modo pr                  | oducción: http://                       | ۲ |
| URL de              |                                             |                                         |   |

- 14. Haga clic en el botón Guardar.
- **15.** Haga doble clic en **URL de notificación sobre anulación**.
- 16. Realice la misma operación de la etapa 11 a la etapa 14.

- 17. Haga doble clic en URL de notificación al autorizar por lote.
- 18. Realice la misma operación de la etapa 11 a la etapa 14.
- 19. Haga doble clic en URL de notificación al modificar por batch.
- 20. Realice la misma operación de la etapa 11 a la etapa 14.
- 21. Haga doble clic en URL de notificación al modificar una transacción en el Back Office (vendedor).
- 22. Realice la misma operación de la etapa 11 a la etapa 14.
- 23. Si las reglas configuradas están marcadas con una cruz roja, haga clic en la regla y luego en el botón Activar la regla en la parte inferior de la pantalla.

#### 6.2.3. Testear el pago en mi sitio

Realizar un pago de test:

- 1. Realice un pedido en su sitio web comercial como si fuese un comprador.
- 2. Seleccione el medio de pago Pago con tarjeta de crédito.
- 3. Elija un medio de pago si su configuración se lo permite.
- 4. Haga clic en uno de los números de tarjeta que se muestran, todos los campos se rellenarán automáticamente.
- 5. Valide su pago.
- 6. Verifique que el pago se muestra en el Back Office OpenMage.

#### 6.2.4. Pasar a PRODUCTION

Para pasar al modo PRODUCTION con redirección:

 Conéctese al Back Office Expert, desde el Back Office Marchand Lyra con sus datos de conexión: https://secure.lyra.com/portal/

Haga clic en Más acciones y luego en Back Office Experto.

- 2. Vaya el menú Ajustes > Tienda.
- 3. Haga clic en la pestaña Claves.
- 4. Copie la clave de producción que se muestra en la pantalla.
- 5. Abra una pestaña nueva en su navegador.
- 6. Conéctese al Back Office OpenMage.
- 7. Vaya al menú Sistema > Configuración.
- 8. En el menú de la izquierda, haga clic en Modos de pago que se encuentra en la sección VENTAS.
- 9. Haga clic en Lyra Configuración general.
- **10.** Péguela en el parámetro **Clave de producción**.
- 11. Cambie el parámetro Modo a PRODUCTION.
- **12.** Haga clic en Guardar la configuración.
- **13.** Su tienda ya está configurada para recibir pagos reales.

## 6.3. Integrar el pago incrustado

**IMPORTANTE**: El medio de pago SEPA Direct Debit es incompatible con el modo de integración smartForm.

#### 6.3.1. Configurar la tienda

 Conéctese al Back Office Expert, desde el Back Office Marchand Lyra con sus datos de conexión: https://secure.lyra.com/portal/

Haga clic en Más acciones y luego en Back Office Experto.

- 2. Vaya el menú Ajustes > Tienda.
- 3. Haga clic en la pestaña Claves.
- 4. Copie su ID de tienda.
- 5. Abra una pestaña nueva en su navegador.
- 6. Conéctese al Back Office OpenMage.
- 7. Vaya al menú Sistema > Configuración.
- 8. En el menú de la izquierda, haga clic en Modos de pago que se encuentra en la sección VENTAS.
- 9. Haga clic en Lyra Configuración general.
- 10. Pegue el ID de tienda en la sección Acceso a la plataforma.
- 11. Vuelva al Back Office Expert.
- 12. Copie su Clave de test.
- 13. Vuelva al Back Office OpenMage.
- 14. Pegue la Clave de test en la sección Acceso a la plataforma.
- 15. Vuelva al Back Office Expert.
- 16. Copie su Clave de Producción.
- 17. Vuelva al Back Office OpenMage.
- 18. Pegue la Clave de Producción en la sección Acceso a la plataforma.
- 19. Vuelva al Back Office Expert.
- 20. Haga clic en la pestaña Claves de la API REST.
- 21. Copie su Contraseña de test.
- 22. Vuelva al Back Office OpenMage.
- 23. Pegue su Contraseña de test en la sección Claves de API REST.
- 24. Realice la misma operación con los parámetros Clave pública de test y Clave HMAC-SHA-256 de test.
- 25. Realice la misma operación con los parámetros Contraseña de production y Clave pública de producción y Clave HMAC-SHA-256 de production.
- 26. Haga clic en Guardar la configuración.

#### 6.3.2. Configurar las URL de notificación

- 1. Conéctese al Back Office OpenMage.
- 2. Vaya al menú Sistema > Configuración.
- 3. En el menú de la izquierda, haga clic en Modos de pago que se encuentra en la sección VENTAS.
- 4. Haga clic en Lyra Configuración general.
- 5. Busque la sección Claves d'API REST.

- 6. Copie la URL que se encuentra en el parámetro URL de notificación de la API REST.
- 7. Abra una pestaña nueva en su navegador.
- 8. Conéctese al Back Office Expert Lyra: https://secure.lyra.com/portal/.
- 9. Vaya el menú Configuración > Reglas de notificación.
- 10. Haga doble clic en URL de notificación al final del pago.
- 11. Marque la casilla Reejecución automática en caso de fallo.
- 12. Busque la sección URL de notificación de API REST.
- 13. Pegue la URL que copió anteriormente y péguela en URL de destino a llamar en modo TEST y URL de destino de URL a llamar en modo PRODUCTION.

Si la URL de production es distinta de aquella donde realizó las pruebas, modifíquela para no olvidarla más tarde. La URL debe tener este formato:

https://www.your-domain.com/index.php/lyra/payment/restCheck/

| 🔅 Configuración 🏅  | Condiciones de la regla             | 1 Información                            |  |
|--------------------|-------------------------------------|------------------------------------------|--|
| Configuración gene | eral                                |                                          |  |
|                    | Etiqueta de la regla*:              | JRL de notification à la fin du paiement |  |
| Dirección (s) d    | e e-mail para advertir en           |                                          |  |
|                    | caso de fallo:                      | _                                        |  |
| Reejecutar auto    | omáticamente en caso de [<br>fallo: | ]                                        |  |
| Las URL deben se   | er localizables desde nuestros se   | rvidores.                                |  |
|                    | URL a llamar en mod                 | PRUEBA: https:// Y                       |  |
| 1                  | JRL a llamar en modo PRO            |                                          |  |
|                    |                                     | http://                                  |  |
| API REST: URL de n | otificación de la API REST –        |                                          |  |
| 🔔 Las URL deben s  | er localizables desde nuestros se   | rvidores.                                |  |
| URI                | L de la IPN a llamar en mo          | lo prueba: http:// ¥                     |  |
| URI de             | la IPN a llamar en modo n           | roducción:                               |  |
| UNCE US            | is the name of mode p               | http://                                  |  |
|                    |                                     |                                          |  |
|                    |                                     |                                          |  |

- 14. Haga clic en el botón Guardar.
- 15. Haga doble clic en URL de notificación sobre anulación.
- 16. Realice la misma operación de la etapa 11 a la etapa 14.
- 17. Haga doble clic en URL de notificación al autorizar por lote.
- 18. Realice la misma operación de la etapa 11 a la etapa 14.
- **19.** Haga doble clic en **URL de notificación al modificar por batch**.
- 20. Realice la misma operación de la etapa 11 a la etapa 14.
- 21. Haga doble clic en URL de notificación al modificar una transacción en el Back Office (vendedor).
- 22. Realice la misma operación de la etapa 11 a la etapa 14.
- 23. Si las reglas configuradas están marcadas con una cruz roja, haga clic en la regla y luego en el botón Activar la regla en la parte inferior de la pantalla.

#### 6.3.3. Testear el pago en mi sitio

Realizar un pago de test:

- 1. Realice un pedido en su sitio web comercial como si fuese un comprador.
- 2. Seleccione el medio de pago Pago con tarjeta de crédito.
- 3. Elija un medio de pago si su configuración se lo permite.

- 4. Haga clic en uno de los números de tarjeta que se muestran, todos los campos se rellenarán automáticamente.
- 5. Valide su pago.
- 6. Verifique que el pago se muestra en el Back Office OpenMage.

#### 6.3.4. Pasar a PRODUCTION

Para pasar al modo PRODUCTION con pago incrustado:

- Conéctese al Back Office Expert, desde el Back Office Marchand Lyra con sus datos de conexión: https://secure.lyra.com/portal/ Haga clic en Más acciones y luego en Back Office Experto.
- 2. Vaya el menú Ajustes > Tienda.
- 3. Haga clic en la pestaña Claves de la API REST.
- Haga clic en Generar la contraseña y la clave HMAC-SHA-256 de production, luego haga clic en Sí para confirmar.
- 5. Copie la Contraseña de producción que se muestra en la pantalla.
- 6. Abra una pestaña nueva en su navegador.
- 7. Conéctese al Back Office OpenMage.
- 8. Vaya al menú Sistema > Configuración.
- 9. En el menú de la izquierda, haga clic en Modos de pago que se encuentra en la sección VENTAS.
- 10. Haga clic en Lyra Configuración general.
- **11.** Péguela en el parámetro **Contraseña de producción**.
- 12. Vuelva al Back Office Expert.
- **13.** Copiez la **Clave pública de producción** que se muestra en la pantalla.
- 14. Vuelva al Back Office OpenMage.
- 15. Péguela en el parámetro Clave pública de producción.
- 16. Vuelva al Back Office Expert.
- 17. Copie la Clave HMAC-SHA-256 de producción que se muestra en la pantalla.
- 18. Vuelva al Back Office OpenMage.
- **19.** Péguela en el parámetro **Clave HMAC-SHA-256 de producción**.
- 20. Vuelva al Back Office Expert.
- 21. Haga clic en la pestaña Claves.
- 22. Copie su Clave de Producción.
- 23. Vuelva al Back Office OpenMage.
- 24. Pegue la Clave de Producción en la sección Acceso a la plataforma.
- 25. Cambie el parámetro Modo a PRODUCTION.
- 26. Haga clic en Guardar la configuración.
- **27.** Su tienda ya está configurada para recibir pagos reales.

## 7.1. Añadir el pago en cuotas

Para integrar el pago en cuotas:

- 1. Conéctese al Back Office de OpenMage.
- 2. Vaya al menú Sistema > Configuración.
- 3. En el menú de la izquierda, haga clic en Modos de pago que se encuentra en la sección VENTAS.
- 4. Haga clic en Lyra Pago en cuotas.
- 5. Busque el parámetro Activación y seleccione Activado.
- 6. Busque la sección OPCIÓN DE PAGO, luego haga clic en Agregar.
- Ingresar la Descripción de la opción de pago.
   Ejemplo: Pagar en 3 cuotas sin intereses
- 8. Indicar un Monto mínimo y un Monto máximo para esta opción de pago.
- Ingresar una cantidad total de cuotas en la casilla Cantidad. Ejemplo: 3
- Ingresar la cantidad de días entre dos cuotas con el parámetro Periodo.
   Ejemplo: 30

#### **11.** Haga clic en **Guardar la configuración**.

En caso de pago en varias cuotas, sólo se solicita autorización para la primera cuota. Por lo tanto, deberá comprobar que en la solicitud de autorización no se hayan denegado los siguientes vencimientos. La autorización se efectuará automáticamente un día antes de la fecha de captura.

Sin embargo, puede recibir una notificación por e-mail en caso de que se rechace el pago de los vencimientos siguientes. Simplemente active y configure la regla **E-mail de rechazo de vencimiento en caso de pago en varios vencimientos**. Esta regla se encuentra en el menú **Configuración > Reglas de notificaciones >** pestaña **E-mail enviado al vendedor** del Back Office Expert.

## 7.2. Agregar el pago con tarjeta de regalo

Integrar el pago con por tarjeta de regalo:

- 1. Conéctese al Back Office de OpenMage.
- 2. Vaya al menú Sistema > Configuración.
- 3. En el menú de la izquierda, haga clic en Modos de pago que se encuentra en la sección VENTAS.
- 4. Haga clic en Lyra Pago con tarjeta de regalo.
- 5. Busque el parámetro Activación y seleccione Activado.
- 6. Haga clic en el botón Agregar
- 7. Ingrese el código técnico proporcionado por Lyra.
- 8. Ingrese la descripción de la tarjeta regalo a agregar.
- Utilice el botón Explorar para cargar el logo de su tarjeta de regalo.
   Este se mostrará durante la selección del medio de pago.
- **10.** Haga clic en **Guardar la configuración**.

Una vez terminada la configuración, haga clic en el botón Guardar la configuración.

## 7.3. Agregar Oney

Para activar el módulo en OpenMage:

- 1. Abrir un contrato Oney con Oney.
- 2. Activar la opción de pago Oney con el servicio al cliente Lyra.

Para integrar Oney en OpenMage:

- 1. Conéctese al Back Office de OpenMage.
- 2. Vaya al menú Sistema > Configuración.
- 3. En el menú de la izquierda, haga clic en Modos de pago que se encuentra en la sección VENTAS.
- 4. Haga clic en Lyra Pago Oney.
- 5. Busque el parámetro Activación y seleccione Activado.
- En la sección *RESTRICCIONES* ingrese un Monto mínimo y un Monto máximo.
   Oney le comunicó estos montos al abrir su contrato.
- 7. Busque la sección OPCIÓN DE PAGO, luego haga clic en Agregar.
- Ingresar la Descripción de la opción de pago.
   Ejemplo: Pagar en 3 cuotas sin intereses
- Indicar un Monto mínimo y un Monto máximo para esta opción de pago.
   Oney le comunicó estos montos al abrir su contrato.
- Ingresar el Código que corresponde a la opción de pago.
   Oney le comunicó estos códigos al abrir su contrato.
- 11. Seleccione el Medio de pago.

Ejemplo: Pago en 3 o 4 cuotas Oney

- 12. Ingresar una cantidad total de cuotas en la casilla Cantidad.Ejemplo: 3
- 13. Ingrese la Tasa para esta opción de pago.Oney le comunicó esta tasa al abrir su contrato.
- 14. Haga clic en Guardar la configuración.

#### 7.4. Agregar Full CB

Para activar el módulo en OpenMage:

- Hacer la solicitud anteBNPP PF.
- Obtener su N° de aprobación**Full CB**.
- Tener autorizado el tipo de pago. Según el tipo de contrato suscrito, el vendedor puede ofrecer:
  - El pago en 3 cuotas.
  - El pago en 3 cuotas y en 4 cuotas.

El pago**Full CB**solo se ofrece al comprador si el monto del pedido se encuentra en un rango definido por**BNPP PF**. El vendedor establece un rango para aceptar pagos de entre 100 y 1500 euros solamente.

Para integrar Full CB desde OpenMage:

- 1. Conéctese al Back Office de OpenMage.
- 2. Vaya al menú Sistema > Configuración.

- 3. En el menú de la izquierda, haga clic en Modos de pago que se encuentra en la sección VENTAS.
- 4. Haga clic en Lyra Pago Full CB.
- 5. Busque el parámetro Activación y seleccione Activado.
- 6. Haga clic en Guardar la configuración.

#### 7.5. Agregar SEPA

Para activar el módulo en OpenMage:

- 1. Contratar la opción Pago por domiciliación SEPA DD con la plataforma de pago.
- 2. Comunicar su ICS a Lyra.

Para integrar el pago SEPA desde OpenMage:

- 1. Conéctese al Back Office de OpenMage.
- 2. Vaya al menú Sistema > Configuración.
- 3. En el menú de la izquierda, haga clic en Modos de pago que se encuentra en la sección VENTAS.
- 4. Haga clic en Lyra Pago SEPA.
- 5. Busque el parámetro Activación y seleccione Activado.
- 6. Haga clic en Guardar la configuración.

#### 7.6. Agregar otro medio de pago

Antes de agregar un medio de pago, debe asegurarse de que Lyra ha agregado el contrato. Para comprobarlo, consulte el artículo **Buscar un contrato en el Back Office Expert** de nuestras preguntas frecuentes.

Para agregar un medio de pago desde el módulo:

- 1. Conéctese al Back Office de OpenMage.
- 2. Vaya al menú Sistema > Configuración.
- 3. En el menú de la izquierda, haga clic en Modos de pago que se encuentra en la sección VENTAS.
- 4. Haga clic en Lyra Otros medios de pago.
- 5. Busque el parámetro Medios de pago.
- 6. Ingrese la descripción para mostrar al comprador.
- 7. Seleccione el medio de pago en la lista.

Si este no se encuentra, consulte la sección Medio de pago ausente de la lista en la parte inferior de la página.

8. Haga clic en Guardar.

Medio de pago ausente de la lista:

- 1. Haga clic en el botón Agregar
- 2. Ingrese el código técnico proporcionado por Lyra. Este código debe ser exactamente el mismo que el que se encuentra en el diccionario de datos en la columna Tipo de tarjeta (vads\_payment\_cards).

Si su medio de pago no está en la lista es porque no está disponible en Lyra

- 3. Ingrese el Nombre del medio de pago que desea agregar.
- 4. Guarde los cambios.
- 5. .

El vendedor debe:

- suscribir a un plan que incluya un contrato VAD para el pago manual,
- contratar un plan que incluya la opción "Pago con otro canal".

Para crear un pago desde el Back Office de OpenMage:

- 1. Vaya al menú Ventas > Pedidos y haga clic en el botón "Crear un nuevo pedido".
- 2. Seleccione una cuenta de cliente o cree una nueva cuenta.
- 3. Si se instala OpenMage con varias tiendas, seleccione la tienda en la que desea crear el pedido.
- 4. Llene el carrito de compra.
- 5. Seleccione el medio de pago.
- 6. Seleccione el modo de envío.
- 7. Valide el pedido
- **8.** Se redirige el navegador a la página de pago. Proceda al pago ingresando los datos de la tarjeta transmitidos por el comprador. Con este medio de pago no se solicita la autentificación 3-D Secure.
- 9. Se redirige el navegador a la página de detalles del pedido.

## 7.8. Realizar un rembolso total o parcial desde OpenMage

El módulo de pago también permite reembolsar total o parcialmente un pedido.

Los pedidos pagados con tarjeta regalo o en varias cuotas deben reembolsarse directamente desde el Back Office Lyra.

Los pedidos pagados en varias cuotas deben reembolsarse directamente desde el Back Office Lyra.

#### Prerrequisito:

- Esta funcionalidad requiere contratar un plan Lyra Collect que incluya la utilización de los Servicios Web.
- Las claves de API REST deben aparecer **obligatoriamente** configuradas desde la configuración del módulo (Configuración general > Claves de API REST).

Efectuar un reembolso:

- 1. Conéctese al Back Office OpenMage.
- 2. Vaya al menú Ventas > Facturas.
- 3. Busque el pedido y haga clic y haga clic en Ver.
- 4. Luego, haga clic en el botón Reembolso.
- 5. Ingrese la cantidad de artículos y el monto de los costos a reembolsar, luego haga clic en el botón Reembolsar.
- 6. IMPORTANTE: Si usted hace clic en **Reembolso Desconectado**, el reembolso no se tomará en cuenta por Lyra. Entonces usted deberá efectuar el reembolso manualmente desde el **Back Office Lyra**.

## 7.9. Validar un pago desde OpenMage

El módulo de pago permite validar un pedido con el Back Office OpenMage.

#### Prerrequisito:

- Esta funcionalidad requiere contratar un plan Lyra que incluya la utilización de los Servicios Web.
- Las claves de API REST deben aparecer **obligatoriamente** configuradas desde la configuración del módulo (**Configuración general > Llaves de API REST**).

Validar el pedido:

- 1. Conéctese al Back Office OpenMage.
- 2. Vaya al menú Ventas > Facturas.
- 3. Busque el pedido a validar, debe tener el estado To validate payment.
- 4. Haga clic en Ver.
- 5. Luego, haga clic en el botón Validar el pago.
- 6. Haga clic en el botón OK para confirmar.
- 7. Si su tienda no dispone de Servicios Web o si las claves API REST no están configuradas, Lyra no tomará en cuenta la validación. Usted deberá validar manualmente desde el Back Office Lyra.

## 7.10. Usar la gestión de riesgos

#### Prerrequisito:

Para utilizar la gestión de los riesgos con OpenMage, usted debe:

- contratar un plan Lyra que incluya la opción "Gestión de riesgos",
- Configurar un control informativo en uno de los criterios disponibles en el Back Office Expert.

Para no alarmar a los compradores, el estado del pedido que se muestra en OpenMage es Processing".

- 1. Conéctese al Back Office de OpenMage.
- 2. Vaya al menú Ventas > Pedidos.
- 3. Cuando una transacción activa un control informativo, el estado del pedido se establece en Suspected Fraud.
- 4. Busque el pedido y haga clic en Ver.
- 5. Se muestran dos botones: Accept Payment y Deny Payment.

#### Aceptar el pago

Al hacer clic en el botón Accept Payment, el estado del pedido pasa a Processing o Payment Review.

#### Rechazar el pago

Al hacer clic en el botón Deny Payment, el estado del pedido pasa a Canceled.

Si su tienda posee un plan con servicios Web, el pedido se anula automáticamente. En el caso contrario, también se deberá anularlo desde el **Back Office Lyra**.

## 7.11. Usar la gestión de riesgos avanzada para validación manual

Para usar esta funcionalidad:

- Contrate un plan Lyra que incluya la opción Gestión de riesgos avanzada,
- Active una regla para modificar el modo de validación de la transacción.
- 1. Conéctese al Back Office de OpenMage.

- 2. Vaya al menú Ventas > Pedidos.
- 3. Cuando el módulo de riesgo aplica la regla a una transacción, el estado del pedido se establece en To validate Payment.
- 4. Busque el pedido y haga clic en Ver.
- 5. Se muestran dos botones: Validate Payment y Deny Payment.

En el detalle del pedido, usted puede anular o validar el pago:

Validar el pago

Haciendo clic en Validate Payment:

- Si ha contratado un plan Lyra con opción Servicios Web, el estado de la transacción cambia a En espera de captura
- Si ha contratado un plan Lyra sin opción Servicios Web, un mensaje le informa que el pago se debe validar desde el **Back Office Lyra**.
- El estado del pedido en OpenMage pasa a Processing o Payment Review.
- El monto pagado se actualiza.

#### Rechazar el pago

Haciendo clic en Deny Payment:

- Si está suscrito a una oferta Lyra con opción Servicios Web, el estado de la transacción cambia a Cancelado
- Si está suscrito a una oferta Lyra sin opción Servicios Web, un mensaje le informa que la cancelación del pago se debe realizar desde el **Back Office Lyra**.
- El estado del pedido cambia a Canceled.

#### Astucia: si ha contratado un plan Lyra sin opción Servicios Web

Si activa la URL de notificación sobre una operación proveniente del Back Office, validar un pago desde el Back Office Lyra actualizará automáticamente el estado del pedido en OpenMage.

## 7.12. Opción para agregar el código de tienda a la URL

Si activó la opción **"Agregar el código de la tienda a las URL"** en la configuración predeterminada, el módulo modificará en consecuencia la URL de retorno a la tienda para agregar el código de tienda así como el de la vista de tienda.

| Url Options               |                                                       | ۵        |
|---------------------------|-------------------------------------------------------|----------|
| Add Store Code to Urls    | Oui                                                   | [GLOBAL] |
|                           | ▲ Warning! When using Store Code in URLs, in some     |          |
|                           | cases system may not work properly if URLs without    |          |
|                           | Store Codes are specified in the third party services |          |
|                           | (e.g. PayPal etc.).                                   |          |
| Auto-redirect to Base URL | Yes (302 Found)                                       | [GLOBAL] |
|                           | I.e. redirect from http://example.com/store/ to       |          |
|                           | http://www.example.com/store/                         |          |
|                           |                                                       |          |

#### Importante

Si activa esta opción **después** de haber instalado el módulo de pago, deberá **reiniciar** la configuración del módulo para que le proporcione la **nueva URL de notificación** a configurar en el Back Office Expert.

Ejemplo: https://www.your-domain.com/index.php/lyra/payment/check/

Por ejemplo, se convertirá en:

http://www.your-domain.com/index.php/fr/lyra/payment/check/

**NOTA**: En nuestro sitio documental encontrará la sección FAQ, que recopila las preguntas más frecuentes y se actualiza con regularidad. Las FAQ del módulo están disponibles desde el siguiente enlace en la sección **CMS** > **OpenMage 19-20**:

https://support.lyra.com/hc/fr

## 8.1. Descripción de los parámetros

| Parámetros básicos |                                                                                                    |
|--------------------|----------------------------------------------------------------------------------------------------|
| Registros          | Permite activar o desactivar los registros del módulo.<br>Los registros estarán disponibles en el directorio /var/log del servidor.<br>Por defecto, este parámetro está <b>Activado</b> . |

| Acceso a la plataforma de pago |                                                                                                    |
|--------------------------------|----------------------------------------------------------------------------------------------------|
| ID de la tienda                | Indique la identificación de 8 cifras de la tienda, disponible en su Back<br>Office Expert (Menú: <b>Configuración &gt; Tiendas &gt; Claves</b> ).                                                                                                    |
| Clave en modo TEST             | Indique la clave de test disponible en su Back Office Expert (Menú:<br><b>Configuración &gt; Tiendas &gt; Claves</b> ).                                                                                                    |
| Clave en modo de producción    | Indique la clave de producción disponible en su Back Office Expert (Menú:<br><b>Configuración &gt; Tiendas &gt; Claves</b> ).                                                                                                    |
| Modo                           | Permite indicar el modo de funcionamiento del módulo ( <b>TEST</b> o<br><b>PRODUCTION</b> )<br>El modo PRODUCTION solo está disponible después de haber realizado la<br>fase de test.<br>El modo TEST siempre está disponible.                                                                                                |
| Algoritmo de firma             | Algoritmo utilizado para calcular la firma del formulario de pago.<br>El algoritmo debe ser el mismo que está configurado en el Back Office<br>Expert ( <b>Configuración &gt; Tienda &gt; Claves</b> ).<br>Si el algoritmo es diferente, será necesario modificar la configuración en el<br>Back Office Expert.               |
| URL de notificación            | URL para copiar en su Back Office Expert (Menú Configuración > Reglas de<br>notificaciones > URL de notificación al final del pago > URL de notificación<br>del API formulario V1, V2).<br>Para más informaciones, no dude en consultar el capítulo, así como los<br>subcapítulos de Configuración de la URL de notificación. |
| URL de la página de pago       | Este campo es completado previamente por defecto: https://<br>secure.lyra.com/vads-payment/                                                                                                    |

| Claves de API REST       |                                                                                                    |
|--------------------------|----------------------------------------------------------------------------------------------------|
| Contraseña de prueba     | Contraseña que permite el uso de los Web Services o campos de pago<br>integrados en modo test.<br>La contraseña está disponible en su Back Office Expert (Menú:<br>Configuración > Tiendas > Claves de API REST). |
| Contraseña de producción | Contraseña que permite el uso de los Web Services o del formulario incrustado en modo real (producción).                                                                                                    |

| Claves de API REST                  |                                                                                                    |
|-------------------------------------|----------------------------------------------------------------------------------------------------|
|                                     | La contraseña está disponible en su Back Office Expert (Menú:<br>Configuración > Tiendas > Claves de API REST).                                                                                                    |
| URL del servidor de la API REST     | Este campo es completado previamente por defecto:<br>https://api.lyra.com/api-payment/<br>Se recomienda establecer este valor en <b>Predeterminado</b>                                                                                                    |
| Clave pública de prueba             | La clave pública de test se debe informar obligatoriamente si utiliza los<br>campos de pago integrados como <b>Modo de ingreso de los datos de la<br/>tarjeta</b> .<br>La clave pública está disponible en su Back Office Expert (Menú:<br><b>Configuración &gt; Tiendas &gt; Claves de API REST</b> ).                             |
| Clave pública de producción         | La clave pública de producción se debe informar obligatoriamente si utiliza<br>los campos de pago integrados como <b>Modo de ingreso de los datos de la</b><br><b>tarjeta</b> .<br>La clave pública está disponible en su Back Office Expert (Menú:<br><b>Configuración &gt; Tiendas &gt; Claves de API REST</b> ).                 |
| Clave HMAC-SHA-256 de test          | La clave HMAC-SHA-256 de test se debe informar obligatoriamente si<br>utiliza los campos de pago integrados como <b>Modo de ingreso de los datos</b><br><b>de la tarjeta</b> .<br>La clave HMAC-SHA-256 está disponible en su Back Office Expert (Menú:<br><b>Configuración &gt; Tiendas &gt; Claves de API REST</b> ).             |
| Clave HMAC-SHA-256 de<br>producción | La clave HMAC-SHA-256 de producción se debe informar obligatoriamente<br>si utiliza los campos de pago integrados como <b>Modo de ingreso de los<br/>datos de la tarjeta</b> .<br>La clave HMAC-SHA-256 está disponible en su Back Office Expert (Menú:<br><b>Configuración &gt; Tiendas &gt; Claves de API REST</b> ).             |
| URL de notificación de la API REST  | URL para copiar en su Back Office Expert (Menú <b>Configuración &gt; Reglas</b><br>de notificaciones > URL de notificación de pago instantáneo > URL de<br>notificación de API REST).<br>Para más informaciones, no dude en consultar el capítulo, así como los<br>subcapítulos de <b>Configuración de la URL de notificación</b> . |
| URL del cliente JavaScript          | Este campo es completado previamente por defecto:<br>https://static.lyra.com/static/<br>Se recomienda establecer este valor en <b>Predeterminado</b>                                                                                                    |

| Página de pago            |                                                                                                    |
|---------------------------|----------------------------------------------------------------------------------------------------|
| Idioma por defecto        | Esta opción permite elegir el idioma predeterminado de la página de pago<br>en caso de que el idioma de OpenMage no sea conocido por Lyra Collect.<br>Si el idioma o los idiomas utilizados por OpenMage están disponibles en<br>Lyra Collect, la página de pago se mostrará en el idioma de OpenMage en<br>el momento en el que el comprador hace clic en pagar.                                                                                                    |
| Idiomas disponibles       | Permite personalizar la visualización de los idiomas en la página de pago.<br>El comprador podrá cambiar el idioma al ser redirigido a la página de pago.<br>Si no selecciona ningún idioma, se ofrecerán todos los idiomas en la página<br>de pago.<br>Para efectuar una selección, se debe mantener presionada la tecla «Ctrl» y<br>después haga clic en los idiomas deseados.<br><u>Idiomas disponibles</u> :<br>alemán, inglés, chino, español, francés, italiano, japonés, holandés, polaco,<br>portugués, ruso, sueco, turco. |
| Plazo antes de la captura | Indica el plazo en cantidad de días antes de la captura.                                                                                                    |

| Página de pago     |                                                                                                    |
|--------------------|----------------------------------------------------------------------------------------------------|
|                    | Este parámetro es gestionado por defecto en su Back Office Expert. (Menú:<br>Configuración > Tiendas > Configuración – sección: plazo de captura)<br>Se aconseja no ingresar este parámetro.                                                                                                    |
| Modo de validación | <u>Configuración del Back Office:</u> Valor recomendado.<br>Permite utilizar la configuración definida en el Back Office Expert. (Menú:<br>Configuración > Tiendas > Configuración – sección: modo de validación)                                                                                                   |
|                    | Automático:                                                                                                    |
|                    | Este valor indica que el pago se captura automáticamente sin la intervención del vendedor.                                                                                                    |
|                    | Manual:                                                                                                    |
|                    | Este valor indica que el pago se captura automáticamente sin la intervención del vendedor en el Back Office Expert.                                                                                                    |
|                    | Atención: si el vendedor no valida manualmente antes de la fecha de<br>expiración de la solicitud de autorización, la transacción no se captura.<br>No olvide configurar la <b>URL de notificación sobre una operación</b><br><b>proveniente del Back Office</b> para que el pedido sea actualizado en<br>OpenMage. |

|                        | Personalización de la página de pago                                                                                                    |
|------------------------|----------------------------------------------------------------------------------------------------|
| Configuración del tema | Permite personalizar la página de pago utilizando palabras clave<br>específicas.<br>Si creó varios modelos en el Back Office Expert, ingrese por<br>ejemplo:RESPONSIVE_MODEL=Model_2si la descripción del modelo es<br>«Model_2».<br>Importante: El uso de algunas palabras clave está condicionado a la<br>suscripción a la opción "Personalización avanzada". |
| Nombre de la tienda    | Puede definir el nombre de su tienda que se mostrará en los correos<br>electrónicos de confirmación del pedido.<br>Si el campo está vacío, el nombre de la tienda que aparecerá en el e-mail<br>será el que está registrado en el Back Office Expert.                                                                                                    |
| URL de la tienda       | Puede definir la URL de la tienda que se mostrará en la página de pago y en<br>el e-mail de confirmación del pedido.<br>Si el campo está vacío, la URL de la tienda que aparecerá en la página de<br>pago y en el e-mail será la que está registrada en el Back Office Expert.                                                                                  |

| 3DS Personalizado                   |                                                                                                    |
|-------------------------------------|----------------------------------------------------------------------------------------------------|
| Gestionar 3DS por grupo de clientes | Permite solicitar una autenticación sin interacción (frictionless). Requiere la opción <b>Frictionless</b> 3DS2.                                                                                                    |
|                                     | <ul> <li>Para pagos realizados en euros, si el monto es inferior a 30 €, se envía<br/>una solicitud de autenticación frictionless al DS. Si el emisor acepta la<br/>solicitud de frictionless, el vendedor permite la garantía de pago.</li> </ul> |
|                                     | <ul> <li>Para los pagos realizados en euros, si el monto es superior a 30 €,<br/>el valor transmitido por el vendedor se ignora y la gestión de la<br/>autentificación del titular se delega a la plataforma.</li> </ul>                           |
|                                     | <ul> <li>Para los pagos realizados en una moneda distinta al euro, se envía una<br/>solicitud de autenticación frictionless al DS.</li> </ul>                                                                                                    |
|                                     | Este parámetro se puede configurar por grupo de clientes.                                                                                                    |

| Regresar a la tienda   |                                                                                                    |
|------------------------|----------------------------------------------------------------------------------------------------|
| Redirección automática | Esta opción permite redirigir de manera automática al comprador hacia el sitio web comercial. Esta opción depende del parámetro que sigue. |

| Regresar a la tienda                         |                                                                                                    |
|----------------------------------------------|----------------------------------------------------------------------------------------------------|
|                                              | Esta opción está desactivada de forma predeterminada.                                                                                                    |
| Tiempo antes de la redirección<br>(exitoso)  | Cuando la opción <b>redirección automática</b> está activada, puede definir el plazo en segundos antes de que su cliente sea redirigido a su tienda en caso de un pago exitoso.                                                                                                    |
| Mensaje antes de la redirección<br>(exitoso) | En el caso en que la opción <b>redirección automática</b> está activada, puede<br>definir el mensaje incluido en la plataforma después de un pago exitoso<br>antes de que su cliente sea redirigido a la tienda.<br>El mensaje predeterminado es:<br>"Redirección a la tienda en un momento"      |
| Tiempo antes de la redirección<br>(fallo)    | Cuando la opción <b>redirección automática</b> está activada, puede definir el plazo en segundos antes de que su cliente sea redirigido a su tienda en caso de una falla en el pago.                                                                                                    |
| Mensaje antes de la redirección<br>(fallo)   | En el caso en que la opción <b>redirección automática</b> está activada, puede<br>definir el mensaje incluido en la plataforma después de una falla en el pago<br>antes de que su cliente sea redirigido a la tienda.<br>El mensaje predeterminado es:<br>"Redirección a la tienda en un momento" |
| Modo de regreso                              | Durante el regreso a la tienda, los parámetros se enviarán en modo <b>POST</b> o <b>GET</b> .<br>El modo de <b>POST</b> se establece de forma predeterminada.                                                                                                    |
| Estado de los pedidos registrados            | <ul> <li>Seleccione el estado de los pedidos pagados correctamente:</li> <li>En espera (pending)</li> <li>En procesamiento (processing)</li> <li>Se aconseja seleccionar "En procesamiento". Si el pago es rechazado, el pedido será anulado.</li> </ul>                                          |
| Creación de la factura                       | Seleccione <b>Sí</b> si desea crear una factura de forma automática cuando el pago es exitoso y el pedido está en el estado «En procesamiento».                                                                                                    |

| Opciones adicionales          |                                                                                                    |
|-------------------------------|----------------------------------------------------------------------------------------------------|
| Enviar el detalle del carrito | Seleccione Sí si desea enviar el detalle del carrito a la plataforma de pago.<br>Para algunos medios de pago, como Oney 3x 4x y Paypal, el detalle del<br>carrito debe enviarse obligatoriamente.                                                                                                    |
| Asociación de las categorías  | <ul> <li>Asocie un tipo a cada categoría de su catálogo. Este parámetro es necesario para el pago de Oney 3x 4x pero también para realizar controles contra el fraude (sujeto a opción).</li> <li>Usted puede: <ul> <li>asociar rápidamente un tipo de categoría a todos los productos de su catálogo.</li> <li>asociar un tipo de categoría a cada categoría de su catálogo.</li> </ul> </li> <li>La selección se realiza mediante la siguiente lista: <ul> <li>Alimentación y comestibles   Automotriz   Entretenimiento   Hogar y jardín   Electrodomésticos   Subastas y compras agrupadas   Flores y regalos   Informática y software   Salud y belleza   Servicios para personas   Servicios para empresas   Deportes   Ropa y accesorios   Viajes   Dispositivos de audio, fotos, video   Telefonía.</li> </ul> </li> </ul> |
| Тіро                          | Permite definir el tipo de transportista entre las siguientes opciones:<br><b>Empresa de transporte</b> :<br>Transportistas (La Poste, Colissimo, UPS, DHL etc.)<br><b>Retiro en tienda:</b>                                                                                                    |

| Opciones adicionales |                                                                                                    |
|----------------------|----------------------------------------------------------------------------------------------------|
|                      | Retiro de mercancía en la tienda del vendedor.<br><b>Punto de retiro</b> :<br>Utilización de una red de puntos de retiro de terceros (kyala, alveol, etc.)<br><b>Retiro en estación</b> :<br>Retiro en un aeropuerto, una estación o una agencia de viajes. |
| Rapidez              | Rapidez de un envío:<br>Express (- de 24 horas) o estándar.<br>Estándar<br>Prioritario (reservado para Click & Collect)                                                                                                    |
| Plazo                | En caso de un retiro en tienda (Click & Collect) con envío prioritario, elija el<br>plazo de envío entre las siguientes opciones:<br>≤ 1 hora<br>> 1 hora<br>Inmediato<br>24 h-7/7                                                                          |

| Opción del módulo |                                                                                                    |
|-------------------|----------------------------------------------------------------------------------------------------|
| Activación        | Seleccione la opción <b>Sí</b> para activar el medio de pago.                                                                                                    |
| Título del método | Esta opción le permite definir el título del medio de pago.<br>El comprador verá este título al seleccionar el medio de pago.<br>Si tiene varios idiomas instalados en su tienda, se mostrará una lista<br>desplegable a la derecha del título del medio de pago. Pasando de un<br>idioma a otro también puede ingresar un título diferente para cada idioma. |
| Orden             | Si usted ofrece varios medios de pago, ingrese una cifra en el campo <b>Orden</b><br><b>de visualización</b> para determinar la posición de este medio de pago.<br>Los medios de pago se muestran en orden ascendente en función del valor<br>del <b>Orden de visualización</b> .                                                                             |
| Logo              | Al hacer clic en el botón <b>Recorrer</b> , podrá acceder a su disco duro y<br>seleccionar el logo que desee para editarlo.<br>El comprador verá este <b>logo</b> al seleccionar el medio de pago.                                                                                                    |

| Restricciones                   |                                                                                                    |
|---------------------------------|----------------------------------------------------------------------------------------------------|
| Restricción para algunos países | Configure los países para los cuales está disponible el medio de pago:                                                                                                    |
|                                 | • Todos los países: medio de pago disponible para todos los países.                                                                                                    |
|                                 | <ul> <li>Algunos países: tras elegir esta opción, aparece la lista de Países<br/>autorizados. Mantenga presionada la tecla «Ctrl» y seleccione los<br/>países de la lista de Países autorizados.</li> </ul>                                                                                                    |
| Monto mínimo                    | Este campo define el monto mínimo para el cual desea ofrecer el pago con<br>este método.<br>Al definir un monto mínimo en <b>TODOS LOS GRUPOS</b> , el medio de pago no<br>aparecerá a los usuarios que poseen un carrito de compra con un monto<br>inferior.<br>También es posible definir un monto mínimo para cada grupo de clientes<br>existente en su tienda |
|                                 |                                                                                                    |
| Monto máximo                    | Este campo define el monto más allá del cual no desea ofrecer este medio<br>de pago.<br>Al definir un monto máximo en <b>TODOS LOS GRUPOS</b> , el medio de pago no<br>aparecerá a los usuarios que poseen un carrito de compra con un monto<br>superior.                                                                                                    |

| Restricciones |                                                                                                |
|---------------|------------------------------------------------------------------------------------------------|
|               | También es posible definir un monto máximo para cada grupo de clientes existente en su tienda. |

| Página de pago            |                                                                                                    |
|---------------------------|----------------------------------------------------------------------------------------------------|
| Plazo antes de la captura | Número de días antes del depósito para este medio de pago.<br>Si deja este campo vacío, el valor aplicado será el configurado en la sección<br><b>Configuración general</b> .<br>Si el campo <b>Plazo antes del depósito</b> de la <b>Configuración general</b> también<br>está vacío, se aplicará el valor configurado en el Back Office Expert.                                                                                                    |
| Modo de validación        | Modo de validación para este medio de pago.<br><u>Configuración general del módulo:</u> Valor recomendado.<br>Permite utilizar la configuración definida en la sección Configuración<br>general.<br><u>Configuración del Back Office:</u><br>Permite utilizar la configuración definida en el Back Office Expert. (Menú:<br>Configuración > Tiendas > Configuración – sección: modo de validación).<br><u>Automático:</u><br>Este valor indica que el pago se captura automáticamente sin la<br>intervención del vendedor.<br><u>Manual:</u><br>Este valor indica que el pago se captura automáticamente sin la<br>intervención del vendedor en el Back Office Expert.<br><u>Atención:</u> si el vendedor no valida manualmente antes de la fecha de<br>expiración, la transacción no se captura.<br>No olvide configurar la URL de notificación sobre una operación<br>proveniente del Back Office para que el pedido sea actualizado en<br>OpenMage. |
| Tipos de tarjeta          | Este campo permite indicar las imágenes de las tarjetas que se mostrarán<br>en la página de pago o en el sitio web comercial (ver "ingreso de los datos<br>de las tarjetas").<br>Importante:<br>Los tipos de pago que se ofrecen al comprador en la página de pago<br>dependen de los contratos y de las opciones asociadas a su plan Lyra<br>Collect.<br>Se aconseja seleccionar el valor TODAS.                                                                                                    |

| Opciones avanzadas                            |                                                                                                    |
|-----------------------------------------------|----------------------------------------------------------------------------------------------------|
| Modo de ingreso de los datos de la<br>tarjeta | Esta configuración se describe en el capítulo <b>Elegir el tipo de integración</b><br>de la documentación.                                                                                                    |
| Tema                                          | Seleccione el tema que desea utilizar para visualizar los campos de pago integrados.                                                                                                    |
| Placeholders personalizados de los<br>campos  | Esta opción permite definir el texto que será mostrado por defecto en los<br>campos de pago integrados.<br>Si su tienda es multiidiomas, también puede definir el título del medio de<br>pago para cada idioma. |
| Cantidad de intentos de pago                  | Cantidad máxima de intentos permitidos tras un pago fallido. El valor debe<br>situarse entre 0 y 9.<br>Si no se indica ningún valor, el valor predeterminado es 3.                                              |
| Pago por token                                | El pago por Token permite pagar un pedido sin volver a introducir los datos<br>de la tarjeta a cada pago.                                                                                                    |

| Opciones avanzadas         |                                                                                                    |
|----------------------------|----------------------------------------------------------------------------------------------------|
|                            | Durante el pago, el comprador decide si desea registrar sus datos de tarjeta<br>seleccionando la casilla prevista a este efecto en la página de pago.<br>La casilla aparece solamente si el comprador está conectado al sitio web<br>comercial.<br>Esta opción está <b>desactivada</b> de forma predeterminada.<br>IMPORTANTE:<br>La opción "pago por Token" debe estar activada en su tienda Lyra. |
| Texto del botón 1 clic     | El texto definido aparecerá en el botón de pago en 1 clic.<br>Si su tienda es multi-idiomas, puede definir el texto del medio de pago<br>para cada idioma.<br>Esta opción no está disponible con los campos de pago incrustados.                                                                                                    |
| Ubicación del botón 1 clic | Elija la ubicación del botón para el pago Express, hay tres modos posibles:                                                                                                    |
|                            | Página del producto.                                                                                                    |
|                            | Página del carrito.                                                                                                    |
|                            | Páginas del carrito y del producto.                                                                                                    |
|                            | Esta opción no está disponible con los campos de pago incrustados.                                                                                                    |

| Opción de pago múltiple |                                                                                                    |
|-------------------------|----------------------------------------------------------------------------------------------------|
| Opción de pago          | Este módulo le permite crear todos los medios de pago en cuotas que<br>desee.<br>Cada método tendrá un código diferente que se podrá mostrar en el cuatro<br>de pedidos.<br>Para agregar una opción de pago, haga clic en el botón <b>Agregar</b> .<br><b>Al terminar, guarde los cambios.</b>                                                                                                    |
| Texto                   | Texto que describe la opción de pago múltiple que se ofrecerá.<br>Ejemplo: Pagar en 3 cuotas sin intereses                                                                                                    |
| Monto mínimo            | Permite definir el monto mínimo para que se ofrezca la opción de pago.                                                                                                    |
| Monto máximo            | Permite definir el monto máximo para que se ofrezca la opción de pago.                                                                                                    |
| Contrato                | ID del contrato para utilizar con la opción si su tienda dispone de varios contratos.<br><b>Preferiblemente déjelo vacío.</b>                                                                                                    |
| Cantidad                | Cantidad de cuotas de un pago:<br>3 para un pago en 3 cuotas<br>4 para un pago en 4 cuotas<br>Etc.                                                                                                    |
| Periodo                 | Periodo (en días) entre cada cuota.                                                                                                    |
| Primer pago             | Monto de la primera cuota, en porcentaje del monto.<br>Ejemplo:<br>Para un monto de 100 EUR en 3 cuotas, usted puede<br>establecer el porcentaje del primer pago en 50% del<br>monto. Esto significa que el monto de la<br>primera cuota será de 50 EUR y que los otros dos<br>serán de 25 EUR.<br>Para 50%, ingrese <b>50</b> .<br>Si desea montos idénticos para cada cuota, deje el campo vacío. |

| Pago con tarjeta regalo |                                                                                                    |
|-------------------------|----------------------------------------------------------------------------------------------------|
| Tipo de tarjeta regalo  | Seleccione la imagen de las tarjetas de regalo para mostrar en la página de<br>pago o en el sitio web comercial.<br>Los tipos de pago ofrecidos al comprador en la página de pago dependen<br>de las afiliaciones y de las opciones asociadas a su oferta Lyra Collect |
| Agregar tarjetas        | Si solicitó a Lyra Collect la creación de una tarjeta regalo específica<br>para su marca, y no está presente en la lista anterior, puede agregarla<br>manualmente en el módulo de pago:                                                                                |
|                         | 1. Haga clic en el botón Agregar.                                                                                                    |
|                         | 2. Ingrese el código técnico proporcionado por Lyra.                                                                                                    |
|                         | 3. Ingrese la descripción de la tarjeta regalo a agregar.                                                                                                    |
|                         | <ol> <li>Utilice el botón Examinar para cargar el logotipo de su tarjeta regalo.<br/>Este se mostrará durante la selección del medio de pago.</li> </ol>                                                                                                    |

| Opciones de pago Oney |                                                                                                    |
|-----------------------|----------------------------------------------------------------------------------------------------|
| Agregar               | Haga clic en el botón <b>Añadir</b> para configurar las opciones de pago.<br>Esta configuración es <b>obligatoria</b> para que funcione el medio de pago<br>Oney. |
| Texto                 | Ingrese la descripción de la opción que se mostrará durante el pago.                                                                                              |
| Código                | Ingrese el código técnico proporcionado porOney(ejemplo: PNF3P).                                                                                                  |
| Monto mínimo          | Ingrese el monto mínimo para el cual se puede utilizar esta opción.                                                                                               |
| Monto máximo          | Ingrese el monto máximo para el cual se puede utilizar esta opción.                                                                                               |
| Cantidad              | Ingrese la cantidad de cuotas (3 para el pago en 3 cuotas, y así sucesivamente)                                                                                   |
| Tasa de interés       | Indique la tasa de interés aplicada a los pagos. El valor solo se utiliza para personalizar la descripción de la opción.                                          |

| Opciones de pago FULL CB          |                                                                                                    |  |
|-----------------------------------|----------------------------------------------------------------------------------------------------|--|
| Habilite la selección de opciones | Seleccione <b>Sí</b> si desea forzar la utilización de las opciones disponibles con<br>su afiliaciónFull CB.<br>Por defecto, este modo está en <b>No</b> . |  |
| Descripción                       | Ingrese la descripción de la opción que se mostrará durante el pago.<br>Los valores predeterminados son:                                                   |  |
|                                   | • Pago en 3 cuotas                                                                                                    |  |
|                                   | Pago en 4 cuotas                                                                                                    |  |
| Monto mínimo                      | Ingrese el monto mínimo para las diferentes opciones.                                                                                                    |  |
| Monto máximo                      | Ingrese el monto máximo para las diferentes opciones.                                                                                                    |  |
| Tasa de interés                   | <ul> <li>Indique la tasa de interés aplicada a los pagos.</li> <li>Los valores predeterminados son:</li> <li>1.4 para un pago en 3 cuotas.</li> </ul>      |  |
|                                   | • 2.1 para un pago en 4 cuotas.                                                                                                    |  |
| Límite                            | Indique el límite de la opción de pago.<br>Por defecto, el límite está establecido en:                                                                     |  |

| Opciones de pago FULL CB |                                |  |
|--------------------------|--------------------------------|--|
|                          | • 9 para un pago en 3 cuotas.  |  |
|                          | • 12 para un pago en 4 cuotas. |  |

| Opciones de pago SEPA      |                                                                                                    |  |  |
|----------------------------|----------------------------------------------------------------------------------------------------|--|--|
| Modo de domiciliación SEPA | Elija un modo de domiciliación SEPA:                                                                                                    |  |  |
|                            | <ul> <li>Domiciliación puntual SEPA: La orden firmada es válida para un solo<br/>débito.</li> </ul>                                                                                           |  |  |
|                            | <ul> <li>Guardar una orden SEPA recurrente con débito: La orden firmada es<br/>válida para una serie débitos, se crea un pago al guardar la orden.</li> </ul>                                 |  |  |
|                            | <ul> <li>Guardar una orden SEPA recurrente sin débito: La orden firmada es<br/>válida para una serie débitos, no se crea ningún pago al guardar la<br/>orden.</li> </ul>                      |  |  |
|                            | Por defecto, este modo está establecido en <b>Domiciliación puntual SEPA</b> .<br>La opción de pago por token debe estar activada en su tienda si desea<br>utilizar el segundo y tercer caso. |  |  |

| Opciones de pago para Otros medios de pago |                                                                                                    |  |
|--------------------------------------------|----------------------------------------------------------------------------------------------------|--|
| Agrupar los medios de pago                 | Al habilitar esta opción, todos los medios de pago añadidos en esta sección<br>se mostrarán en el mismo submódulo.<br>De lo contrario, cada medio de pago se mostrará en un submódulo distinto.<br>Por defecto, este parámetro está <b>Desactivado</b> .                                                                                          |  |
| Texto                                      | Descripción de la opción de pago propuesta (como se presenta al<br>comprador).<br>El texto se muestra solo si la opción <b>Agrupar los medios de pago</b> está<br><b>desactivada</b> .<br>Ejemplo: Pague con Bancontact<br>Si su tienda es multi-idiomas, puede definir el texto del medio de pago<br>para cada idioma.                           |  |
| Medio de pago                              | Seleccione el medio de pago que desea ofrecer.                                                                                                    |  |
| Países autorizados                         | Seleccione los países que usted desea autorizar para el medio de pago<br>elegido.<br>Si no selecciona ningún país en la lista, todos serán autorizados.<br>Mantenga presionada la tecla <b>Ctrl</b> de su teclado para seleccionar varios<br>países o para deseleccionarlos.                                                                      |  |
| Monto mínimo                               | Este campo define el monto mínimo para ofrecer el pago con este medio de pago.                                                                                                    |  |
| Monto máximo                               | Este campo define el monto máximo para ofrecer este medio de pago.                                                                                                    |  |
| Plazo antes de la captura                  | Número de días antes del depósito para este medio de pago.<br>Si deja este campo vacío, el valor aplicado será el configurado en la sección<br><b>Configuración general</b> .<br>Si el campo <b>Plazo antes del depósito</b> de la <b>Configuración general</b> también<br>está vacío, se aplicará el valor configurado en el Back Office Expert. |  |
| Modo de validación                         | Modo de validación para este medio de pago.<br><i>Configuración general del módulo:</i> Valor recomendado.<br>Permite utilizar la configuración definida en la sección <b>Configuración</b><br>general.<br><i>Configuración del Back Office:</i>                                                                                                  |  |

| Opciones de pago para Otros medios de pago |                                                                                                    |  |
|--------------------------------------------|----------------------------------------------------------------------------------------------------|--|
|                                            | Permite utilizar la configuración definida en el Back Office Expert. (Menú:<br>Configuración > Tiendas > Configuración – sección: modo de validación).<br><u>Automático:</u><br>Este valor indica que el pago se captura automáticamente sin la<br>intervención del vendedor.                                                                                                    |  |
|                                            | Manual:<br>Este valor indica que el pago se captura automáticamente sin la<br>intervención del vendedor en el Back Office Expert.<br><u>Atención:</u> si el vendedor no valida manualmente antes de la fecha de<br>expiración, la transacción no se captura.<br>No olvide configurar la <b>URL de notificación sobre una operación</b><br><b>proveniente del Back Office</b> para que el pedido sea actualizado en<br>OpenMage. |  |
| Datos del carrito                          | Seleccione Sí en la lista desplegable si desea enviar el detalle del carrito a la<br>plataforma de pago.<br>Para algunos medios de pago, como Oney 3x 4x y Paypal, el detalle del<br>carrito debe enviarse obligatoriamente.                                                                                                    |  |
| Agregar medios de pago                     | Si desea crear medios de pago que no se encuentren en la lista <b>Medio de pago</b> , puede añadirlos manualmente al módulo de pago:                                                                                                    |  |
|                                            | <ol> <li>naga circ en el boton Agregar</li> <li>Ingrese el código técnico proporcionado por Lyra. Este código debe ser<br/>exactamente el mismo que el que se encuentra en el diccionario de<br/>datos en la columna Tipo de tarjeta (vads_payment_cards).<br/>Si su medio de pago no está en la lista es porque no está disponible en<br/>Lyra</li> </ol>                                                                      |  |
|                                            | 3. Ingrese el Nombre del medio de pago que desea agregar.                                                                                                    |  |
|                                            | 4. Guarde los cambios.                                                                                                    |  |
|                                            | <ol> <li>Una vez creado el medio de pago, también habrá que añadirlo y<br/>configurarlo desde la parte Medios de pago (parámetro precedente). El<br/>nuevo medio de pago aparecerá abajo de la lista Medio de pago.</li> </ol>                                                                                                    |  |

## 8.2. URL de notificación

Varios tipos de notificaciones están a disposición en el Back Office Expert. Estas permiten gestionar los eventos que generarán una llamada al sitio web comercial, y configurar la URL de la página que se debe contactar.

Para acceder a la gestión de las reglas de notificación:

- 1. Conéctese a: https://secure.lyra.com/portal/.
- 2. Haga clic en Más acciones y conéctese a su Back Office Expert
- 3. Vaya al menú: Configuración > Reglas de notificaciones.

| Reglas de notificación de la tienda: |                                                                     |           |  |  |
|--------------------------------------|---------------------------------------------------------------------|-----------|--|--|
| 👃 Llamada URL de notificación        | 🖂 E-mail enviado al vendedor 🛛 🖂 E-mail enviado al                  | comprador |  |  |
| Activada                             | •                                                                   | Etiqueta  |  |  |
| ×                                    | URL de notificación sobre anulación                                 |           |  |  |
| ×                                    | URL de notificación sobre una operación proveniente del Back Office |           |  |  |
| ×                                    | URL de notificación al final del pago                               |           |  |  |
| ×                                    | URL de notificación sobre modificación por batch                    |           |  |  |
| ×                                    | URL de notificación durante la creación de una suscripción          |           |  |  |
|                                      |                                                                     |           |  |  |

#### Figura 1: Reglas de notificación

Haga clic derecho > Activar la regla si hay una X roja en la columna Activada por las siguientes reglas:

- URL de notificación al final del pago
- URL de notificación sobre anulación
- URL de notificación al modificar una transacción en el Back Office (vendedor)
- URL de notificación al autorizar por lote
- URL de notificación al modificar por batch

#### 8.2.1. Definir las URL de notificación

#### URL de notificación al final del pago :

Esta notificación es **indispensable** para comunicar el resultado de una solicitud de pago.

Configure la URL a la que se debe llamar después de un pago en el Back Office Expert. Esta URL le informa al sitio web comercial el resultado del pago incluso si su cliente no ha hecho clic para regresar a la tienda.

#### URL de notificación sobre anulación :

La plataforma de pago puede notificar sistemáticamente al sitio web comercial:

- En caso de abandono o anulación por parte del comprador mediante el botón Anular y regresar a la tienda.
- Cuando el comprador no terminó el pago antes de la expiración de la sesión de pago.

#### La duración máxima de una sesión de pago es de 10 minutos.

Esta configuración es obligatoria al utilizar el medio de pago Oney.

#### URL de notificación al autorizar por lote :

Esta configuración es necesaria para comunicar el resultado de un pago diferido:

- En caso de pago aceptado.
- En caso de pago rechazado.

#### Ejemplo:

En el caso de un pago diferido con un plazo de captura de 60 días, la solicitud de autorización no se realiza al momento del pago. El sitio web comercial será contactado durante la solicitud de autorización por la regla de **URL de notificación** al autorizar por lote.

#### URL de notificación al modificar por batch :

Se recomienda activar esta notificación en las transacciones **PayPal** para gestionar el Estado **UNDER\_VERIFICATION**. El sitio web comercial será informado sobre la aceptación o el rechazo de parte de PayPal.

En el caso en que haya activado el medio de pago **Oney**, **debe activar esta regla** para que se notifique a su sitio web comercial sobre la aceptación o el rechazo de los pedidos de parte de Oney.

Si ofrece el medio de pago **SEPA**, **debe activar esta regla** para que se notifique a su sitio comercial el estado final de la transacción.

Si ha configurado el pago en Validación manual, debe activar esta regla para que su sitio de vendedor reciba una notificación cuando expire una transacción.

#### URL de notificación al modificar una transacción en el Back Office (vendedor) :

Al configurar esta URL, la plataforma de pago puede notificar sistemáticamente al sitio web comercial cuando las siguientes operaciones se realizan desde el Back Office Expert:

- Cancelar
- Reembolsar
- Validar
- Modificar

#### 8.2.2. Prueba de URL de notificación

Para validar el funcionamiento de la URL de notificación, siga las etapas a continuación:

- 1. Verifique que su URL sea accesible desde el exterior: la tienda no debe estar **en modo mantenimiento** ni protegida por un archivo .htaccess.
- 2. Verifique que su URL de notificación sea accesible sin redireccionamiento.
  - a. Para esto, pegue su URL de notificación en la barra de dirección de su navegador e inicie la búsqueda.
  - b. Verifique que la URL no haya cambiado.

Si la URL cambió, por ejemplo de "*http*" a "*https*" o de "*http://abc.net*" a "*http://www.abc.net*", esto significa que se estableció un redireccionamiento en su sitio web. Copie la URL que aparece en la barra de navegación y modifique la URL declarada en la configuración de las reglas de notificación.

- 3. Asegúrese de que la opción "regreso automático" esté desactivada en los parámetros del módulo.
- Verifique que la URL de notificación al final del pago esté correctamente ingresada en el Back Office Back Office Expert (ver arriba).
- 5. Realice un pedido en su sitio y proceda con el pago.
- 6. Al final del pago no haga clic en el botón "regreso a la tienda" y cierre la pestaña de su navegador.
- 7. Verifique en el Backend de Magento que el estado del pedido sea En procesamiento (processing) o En espera (pending).

Si el pedido permanece en un estado En espera de pago (pending\_payment), la llamada falló.

Si la plataforma no logra conectarse a la URL de su página, se enviará un e-mail a la dirección especificada.

Este contiene:

• el código HTTP del error encontrado

- Elementos de análisis en función del error
- Sus consecuencias
- El procedimiento a seguir desde el Back Office Expert para enviar la solicitud a la URL definida más arriba.

## 9. ASISTENCIA

¿Necesita ayuda? Consulte las preguntas frecuentes.

Para cualquier consulta, contacte a la asistencia técnica.

Para facilitar el procesamiento de sus solicitudes, prepare su código de cliente (ejemplo: CLXXXXX, MKXXXXX o AGXXXXX).

Esta información está disponible en el Back Office Vendedor , en la parte superior del menú.